## SDR RTL Primeros pasos - Sept 2016

## Por Miguel de Castro, Salamanca

Lo primero que hay que hacer es descargarse el ZADIG desde la siguiente página: <u>http://zadig.akeo.ie/</u>, tener en cuenta la versión a descargar. Una vez descargado lo ejecutamos y nos sale

| Z Zadig                         |                                                                                      |
|---------------------------------|--------------------------------------------------------------------------------------|
| Device Options Help             |                                                                                      |
|                                 | 🔽 🗖 Edit                                                                             |
| Driver WinUSB (v6.1.7600.16385) | More Information<br>WinUSB (libusb)<br>libusb-win32<br>libusbK<br>WinUSB (Microsoft) |
| 0 devices found.                | Zadig 2.2.689                                                                        |

Ahora damos a Options y seleccionamos All devices

| Z Zad    | ig                                                                 |                                           |                                               |
|----------|--------------------------------------------------------------------|-------------------------------------------|-----------------------------------------------|
| Device   | Options Help                                                       |                                           |                                               |
|          | List All Devices     Ignore Hubs or Composite Parents              |                                           | 💌 🗖 Edit                                      |
| Drive    | Sign Catalog & Install Autogenerated Certificate     Advanced Mode | 7600. 16385) More Inform<br>WinUSB (libus |                                               |
| USB      | I Log Verbosity Install WCID Driver                                | •                                         | libusb-win32<br>libusbK<br>WinUSB (Microsoft) |
| 0 device | es found.                                                          |                                           | Zadig 2.2.689                                 |

Nos mostrara todos los dispositivos que tengamos USB

| Zadig                                                                                                    |                | _ 🗆 🗙                                                                             |
|----------------------------------------------------------------------------------------------------|----------------|-----------------------------------------------------------------------------------|
| Device Options Help                                                                                                    |                |                                                                                   |
| 2.4G Keyboard Mouse (Interface 0)<br>2.4G Keyboard Mouse (Interface 0)<br>2.4G Keyboard Mouse (Interface 1)<br>RTL2832U DVB-T<br>USB ID 062A 4101 00<br>WCID 2 | Replace Driver | Edit<br>ation<br>WinUSB (libusb)<br>libusb-win32<br>libusbK<br>WinUSB (Microsoft) |
| 3 devices found.                                                                                                    |                | Zadig 2.2.689                                                                     |

En mi caso el pincho que tengo es RTL2832U DVB-T, os puede salir con otro nombre, cualquiera de estos RTL2832UHIDIR o RTL2832U Bulk-In, Interface. Lo seleccionáis y a continuación le dais en el botón que pone Install, a mí me pone Replace Driver porque ya lo tengo instalado

| Z Zadig                                                                                                    | _ 🗆 🗙                                                                                        |
|----------------------------------------------------------------------------------------------------|----------------------------------------------------------------------------------------------|
| Device Options Help                                                                                                    |                                                                                              |
| RTL2832U DVB-T         Driver       libusbK (v3.0.7.0)         USB ID       0BDA         2832         WCID <sup>2</sup> | Edit<br>More Information<br>WinUSB (libusb)<br>libusb-win32<br>libusbK<br>WinUSB (Microsoft) |
| 3 devices found.                                                                                                    | Zadig 2.2.689                                                                                |

Y con eso ya quedan instalados los drivers para el pincho.

## SDR-RADIO.COM (SDR CONSOLE)

Desde esta página nos bajamos el SDR CONSOLE V2 http://sdr-

<u>radio.com/Software/Download1</u>, una vez bajado ejecutamos la instalación y nos saldrá la siguiente pantalla

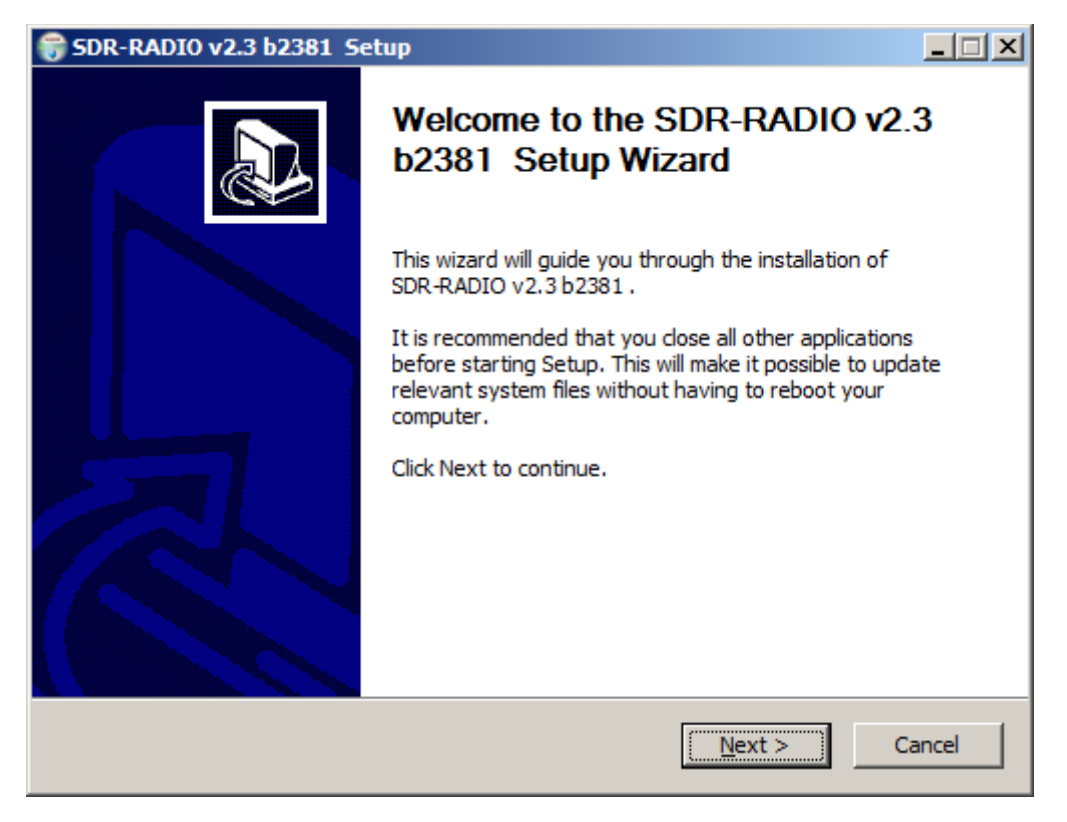

Damos a Next y nos sale lo siguente

| 😽 SDR-RADIO v2.3 b2381 Setup                                                                                                    |        |  |  |
|----------------------------------------------------------------------------------------------------|--------|--|--|
| License Agreement Please review the license terms before installing SDR-RADIO v2.3 b2381 .                                                                                                    |        |  |  |
| Press Page Down to see the rest of the agreement.                                                                                                    |        |  |  |
| [MPORTANT: Before installing and using this Product, please read and make sure you<br>understand the following terms and conditions which have been accepted by you and<br>your company ("Licensee"). | /or    |  |  |
| A. Hobby Users<br>This software is available free of charge only for hobby users such as radio amateurs<br>and shortwave enthusiasts.                                                                 |        |  |  |
| B. Commercial Users<br>Commercial and government users must either purchase a licence from TSS Inc.<br><u>www.tssincorp.com</u> or have written permission from simon@sdr-radio.com. The              | Ŧ      |  |  |
| If you accept the terms of the agreement, click I Agree to continue. You must accept the agreement to install SDR-RADIO v2.3 b2381 .                                                                  |        |  |  |
| SDR-Radio.com installer (NSIS V2)                                                                                                    | Cancel |  |  |

Aquí pulsamos en l Agree y nos sale la siguiente pantalla

| 중DR-RADIO v2.3 b2381 Set                                         | tup                                                                                                    |                                                                                   |  |  |
|------------------------------------------------------------------|----------------------------------------------------------------------------------------------------|-----------------------------------------------------------------------------------|--|--|
| Choose Components<br>Choose which features of SDR-               | RADIO v2.3 b2381 you want to                                                                                             | install.                                                                          |  |  |
| Check the components you war<br>install. Click Next to continue. | Check the components you want to install and uncheck the components you don't want to install. Click Next to continue.   |                                                                                   |  |  |
| Select components to install:                                    | <ul> <li>Program Files (required)</li> <li>Start Menu Folder</li> <li>Desktop Icon</li> <li>Quick Launch Icon</li> </ul> | Description<br>Position your mouse<br>over a component to<br>see its description. |  |  |
| Space required: 402.3MB                                          |                                                                                                    |                                                                                   |  |  |
| SDR-Radio.com installer (NSIS V2)                                | < <u>B</u> ack                                                                                                    | Next > Cancel                                                                     |  |  |

Damos a Next y nos sale lo siguente

| 🗑 SDR-RADIO v2.3 b2381 Setup                                                                                                    |        |
|----------------------------------------------------------------------------------------------------|--------|
| Choose Users Choose for which users you want to install SDR-RADIO v2.3 b2381 .                                                   |        |
| Select whether you want to install SDR-RADIO v2.3 b2381 for yourself only or for all o of this computer. Click Next to continue. | users  |
| Install for anyone using this computer                                                                                           |        |
| O Install just for me                                                                                                    |        |
|                                                                                                    |        |
|                                                                                                    |        |
| SDR-Radio,com installer (NSIS V2)                                                                                                | Cancel |

Damos a Next y nos sale la siguiente pantalla

| 🗑 SDR-RADIO v2.3 b2381 Setup                                                                                                    | _ 🗆 🗙 |
|----------------------------------------------------------------------------------------------------|-------|
| Choose Install Location Choose the folder in which to install SDR-RADIO v2.3 b2381 .                                                                                               |       |
| Setup will install SDR-RADIO v2.3 b2381 in the following folder. To install in a different folder, dick Browse and select another folder. Click Install to start the installation. |       |
| Destination Folder<br>Space required: 402.3MB                                                                                                    |       |
| Space available: 113.4GB                                                                                                    |       |
| SDR-Radio.com installer (NSIS V2)                                                                                                    |       |
| < <u>B</u> ack <u>I</u> nstall Ca                                                                                                    | ancel |

Fijaros en la carpeta que lo instala, puede ser necesaria más tarde, damos a Install y nos instalara el programa, una vez terminado de instalar, se nos abrirá el programa y nos saldrá la siguiente pantalla

| 0       | 10CU    -                                                                                                    | Space available: 113.4GB                                                                                                    |       |
|---------|----------------------------------------------------------------------------------------------------|----------------------------------------------------------------------------------------------------|-------|
| er      | 🝙 🛍 📲 🖉 🗁 🕨 =                                                                                                    | SDR Console version 2.3 build 2381                                                                                                    | - 🗆 × |
| e       | Home DSP Display F                                                                                                    | avourites Memories Tools Help ${oldsymbol{ar{e}}} = oldsymbol{ar{e}} oldsymbol{ar{e}} ella ella ella ella ella ell$ | e = 🍈 |
| )r<br>m | Remote Disconnect Sessions Start                                                                                                    | Select VFO.A S Science Radio                                                                                                    |       |
|         |                                                                                                    |                                                                                                    |       |
| u<br>ti | Frequency Explorer TDSP Options                                                                                                    | VEQ Tuning                                                                                                    | ~ 4 X |
|         |                                                                                                    |                                                                                                    |       |
| u<br>ti | Mode and Filter                                                                                                    | Select Radio X ).300.000                                                                                                    |       |
| 13      | FM-Broadcast 250 kHz                                                                                                    | List is empty - add radio definitions now?                                                                                                    |       |
| ti      | AM ▼         CW ▼         FM ▼         SSB ▼         L           8kHz         10kHz         12kHz         24kHz         48kHz         96 | Sample rate:   №                                                                                                    |       |
| :0      | 192kHz 250kHz More                                                                                                    | F Converter:                                                                                                    |       |
| m       | AGC                                                                                                    |                                                                                                    |       |
|         | cw -                                                                                                    | Start Cancel                                                                                                    |       |
|         | Noise Blanker                                                                                                    | Figure this window as about a                                                                                                    |       |
|         | Noise Reduction                                                                                                    | I Show this window on startup view the <u>user solute</u>                                                                                                    |       |
|         | Notch                                                                                                    |                                                                                                    |       |
| d       | Squeich                                                                                                    | 98.000 100.000 102.000 104.000                                                                                                    |       |
|         | Copyright (C) 2015 by SDR-Radio.com Limited                                                                                              | d Host CPU: 0% Size: 125.8 MB                                                                                                    | _     |

Nos dice que no tenemos ningún pincho, que si añadimod definiciones, pulsamos en si y nos sale la siguiente pantalla

| R | tadio Definitions                                    | × |
|---|------------------------------------------------------|---|
|   | Search 👻 🚰 Add 💭 Edit 😫 Delete                       |   |
|   | Enable Name Model Frequency Serial Address Option DI |   |
|   |                                                      |   |
|   |                                                      |   |
|   |                                                      |   |
|   |                                                      |   |
|   |                                                      |   |
|   |                                                      |   |
|   | OK Cancel                                            |   |

Pulsamos en Search y seleccionamos RTL SDR (USB), si no nos apareciera es que faltan los driver, salimos del programa y los descargamos desde esta página <u>http://www.aa5sh.com/?page\_id=65</u>, si la traducimos con google, nos da las indicaciones de como instalar los driver, aquí tenéis el enlace directo a la descarga <u>http://www.aa5sh.com/files/SDR-Radio.com.RTLUSB-20130209.zip</u>, lo descomprimís y extraéis los archivos correspondientes a la versión de vuestro sistema operativo y los ponéis en la carpeta donde os ha instalado el programa, acordaros de que os dije que podía ser necesaria más tarde. Al ejecutar el programa de nuevo, ya nos aparece RTL SDR (USB) y continuamos con la configuración

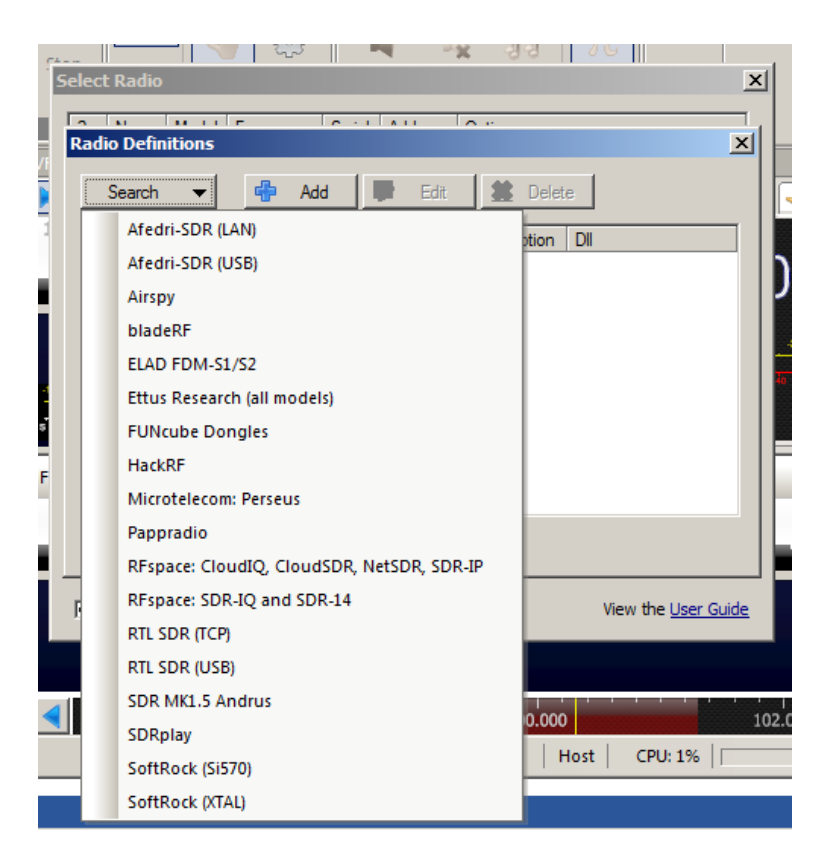

Nos saldrán los dispositivos encontrados, en este caso 1

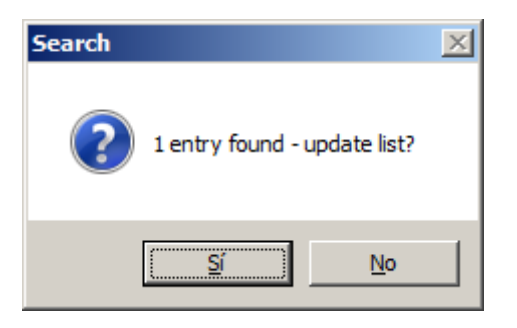

Nos pregunta si lo añadimos a la lista y le decimos que si, nos lo añade y le damos a OK

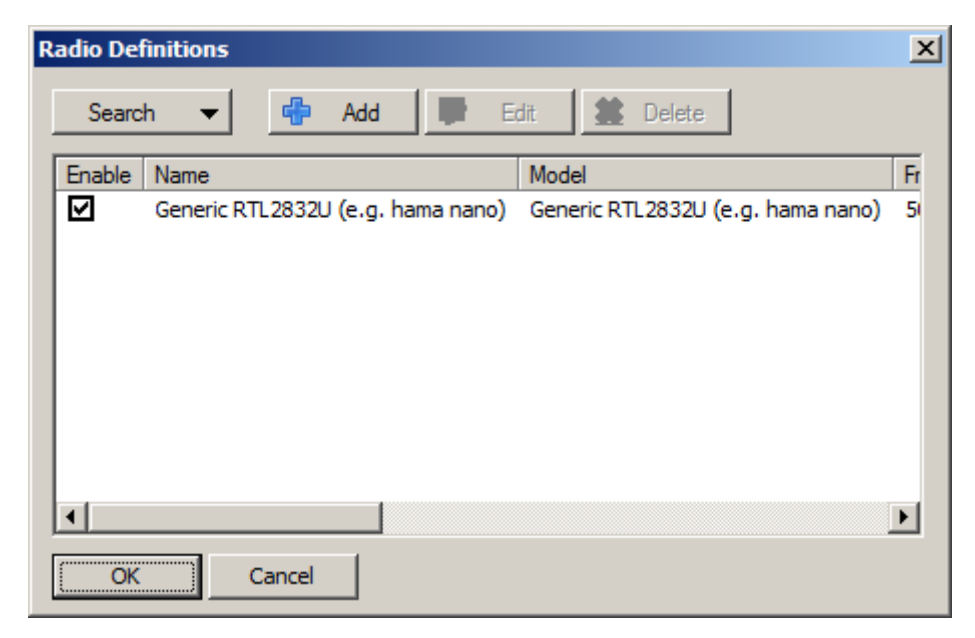

Lo seleccionamos y a continuación variamos el Sample Rate al valor que nos interese, lo más normal son 2 MHz y pulsamos Start, con esto ya nos arranca el programa y empezaremos a oir algo.

| s | elec         | Radio       |                |            |                          |            | ×                 |
|---|--------------|-------------|----------------|------------|--------------------------|------------|-------------------|
|   | ?            | Name        |                |            | Model                    |            | Frequenc          |
|   | $\checkmark$ | Generic F   | RTL2832U (e.g. | hama nano) | Generic RTL2832U (e.g.   | hama nano) | 50 - 200          |
|   |              |             |                |            |                          |            |                   |
|   |              |             |                |            |                          |            |                   |
|   |              |             |                |            |                          |            |                   |
|   |              |             |                |            |                          |            |                   |
|   |              |             |                |            |                          |            |                   |
|   | •            |             |                |            |                          |            | F                 |
|   | Samp         | le rate:    | 1 MHz          | -          | Invert spectrum (Swap IC | ນ          |                   |
|   | Conv         | erter:      |                |            | า                        |            |                   |
|   | 0011         | creer.      | 1              |            | _                        |            |                   |
|   |              |             |                |            | -1                       |            |                   |
|   |              | Start       |                | Cancel     |                          | 🕂 Def      | initions          |
|   |              | st          |                |            | -                        | View des 1 | lass Critic       |
|   | M 8          | show this v | vindow on star | tup        |                          | view the   | <u>user Guide</u> |

Y ahora sintonizamos la frecuencia que queremos escuchar.

Próxima versión, añadiendo configuración para SDRSHARP y como oir HF